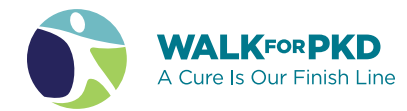

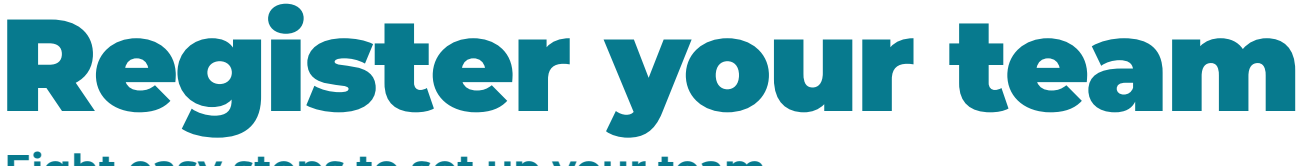

## Eight easy steps to set up your team

Find your local Walk at walkforpkd.org

|                  |                   |                  | Register       | r or Donate to a Walk |
|------------------|-------------------|------------------|----------------|-----------------------|
| Atlanta          | Cincinnati/Dayton | Long Island      | Oklahoma       | San Francisco         |
| Baltimore        | Connecticut       | Los Angeles      | Philadelphia   | Seattle               |
| Birmingham       | Delaware          | Milwaukee        | Phoenix        | South Florida         |
| Boston           | Denver            | Nashville        | Pittsburgh     | St. Louis             |
| Central Florida  | Detroit           | Nebraska         | Portland       | Tampa                 |
| Central Illinois | Houston           | New Jersey       | Rhode Island   | Tidewater             |
| Central Ohio     | Hudson            | New York City    | Sacramento     | Twin Cities           |
| Charleston       | Indianapolis      | North Texas      | Salt Lake City | Western New York      |
| Charlotte        | lowa              | Northeast Ohio   | San Antonio    | Virtual               |
| Chicago          | Kansas City       | Northern Indiana | San Diego      |                       |

2

Click on the Register button.

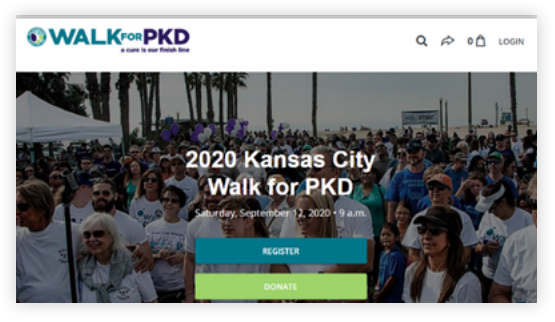

### Select "Create a team."

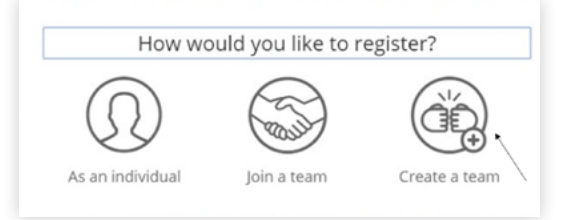

Enter a great team name and set your goal.

| Create your tear            | n    |
|-----------------------------|------|
| Team name *                 |      |
| Creative Team Name          | 18/1 |
| Set Team Fundraising Goal * |      |
| 500                         |      |
|                             |      |
| CREATE TEAM                 |      |
|                             |      |

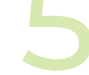

#### Select your registration type.

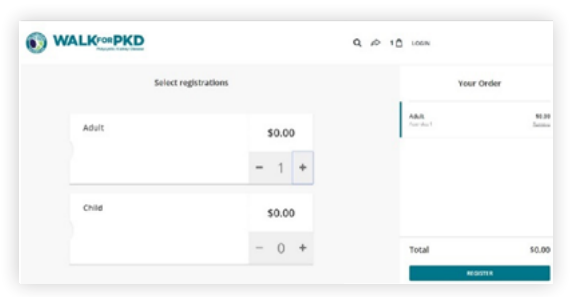

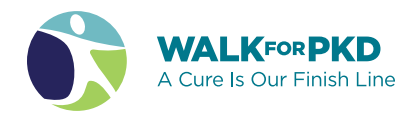

6

# Enter your name and email, sign the waiver, and select T-shirt size.

|                                                                                                    |                                                                                                    | Adult<br>*                                                                                                    |                                                                                 |                                                                                                    |
|----------------------------------------------------------------------------------------------------|----------------------------------------------------------------------------------------------------|----------------------------------------------------------------------------------------------------|---------------------------------------------------------------------------------|----------------------------------------------------------------------------------------------------|
|                                                                                                    |                                                                                                    | Attendee                                                                                                    | 1                                                                               |                                                                                                    |
|                                                                                                    | Provide                                                                                                    | the attendee's inf                                                                                                    | •<br>ormation                                                                   |                                                                                                    |
| First name *                                                                                                    |                                                                                                    |                                                                                                    |                                                                                 |                                                                                                    |
| First name                                                                                                    |                                                                                                    |                                                                                                    |                                                                                 |                                                                                                    |
| Last name *                                                                                                    |                                                                                                    |                                                                                                    |                                                                                 |                                                                                                    |
| Last name                                                                                                    |                                                                                                    |                                                                                                    |                                                                                 |                                                                                                    |
| Email*                                                                                                    |                                                                                                    |                                                                                                    |                                                                                 |                                                                                                    |
| Email                                                                                                    |                                                                                                    |                                                                                                    |                                                                                 |                                                                                                    |
| Birth Date                                                                                                    |                                                                                                    |                                                                                                    |                                                                                 |                                                                                                    |
| Month                                                                                                    | • Day                                                                                                    |                                                                                                    | -                                                                               | Year                                                                                                    |
| I agree and will h<br>cooperating orgo<br>any liability as a<br>I will permit any<br>participating in t<br>name and photo<br>publication, soit | hold harmless the<br>anizations and all<br>result of my parti<br>emergency treati<br>the event. I give p<br>taken of me duri<br>al media or on th<br>anyone that may | PKD Foundat<br>parties conne<br>cipation, inclu<br>ment in the event<br>ermission to the<br>ermission to the<br>ermission to the<br>rough event is<br>e website. The<br>cause any dist | ion, con<br>cted wit<br>ding tra<br>ent of in<br>the PKD i<br>PKD Fo<br>urbance | porate sponsors,<br>th the Walk for PKD from<br>well to and from the event<br>njury or illness while<br>Foundation to use my<br>romotional material,<br>bundation withholds the<br>e. I certify that I have read |
| right to dismiss (                                                                                                    | elease and under                                                                                                    | rstand its inter                                                                                                    | nt. *                                                                           |                                                                                                    |
| this waiver and r                                                                                                    |                                                                                                    |                                                                                                    |                                                                                 |                                                                                                    |
| this waiver and r                                                                                                    | ied by fundraising                                                                                                    | ;\$100+) *                                                                                                    |                                                                                 |                                                                                                    |

7

At checkout, enter the name, email, and address of the person completing registration.

| Your Info                                                                                                    |                                                       |  |
|----------------------------------------------------------------------------------------------------|-------------------------------------------------------|--|
| First name *                                                                                                    | Last name *                                           |  |
| Sally                                                                                                    | Walker                                                |  |
| Email *                                                                                                    |                                                       |  |
| walkforpkd@pkdcure.org                                                                                                    |                                                       |  |
|                                                                                                    |                                                       |  |
| This is where your receipt and reg<br>It's okay to contact me in the                                                             | stration will be sent<br>e future.                    |  |
| This is otherwyour receipt and reg<br>the okay to contact me in the<br>Address                                                   | stration vid ba sent                                  |  |
| This is where your recept and reg<br>this output to consect the in the<br>Address<br>Free transaction<br>This transaction is 100 | stration vil ba sent<br>Entrine.<br>2% free of charge |  |
| bia is when your recent and reg                                                                                                  | stration við bæsent<br>Anture.<br>Xi frænofsbærge     |  |
| Dea is when your recent and reg                                                                                                  | e fature.<br>20 fine of charge                        |  |
| This is where your receipt and reg                                                                                               | e fature.<br>194 free of charge                       |  |
| This is where your receipt and reg                                                                                               | e fature.<br>194 free of charge                       |  |

|   | You're registered, but there's                               |
|---|--------------------------------------------------------------|
| • | one more step!                                               |
|   |                                                              |
|   | -9                                                           |
|   |                                                              |
|   | Thank You!                                                   |
|   | Your order has been processed. Check your email for your     |
|   | confirmation receipt and instructions for how to set up your |
|   | eo oo                                                        |
|   | 30.00                                                        |
|   |                                                              |
|   | Check your email                                             |
|   | Claim your fundraising page and view your receipt            |

Check your email for two messages:

- 1. Registration Confirmation email.
- 2. Email with instructions on how to claim and customize your team and personal fundraising page.

## FACT

Participants who personalize their page raise three times more than those who don't!